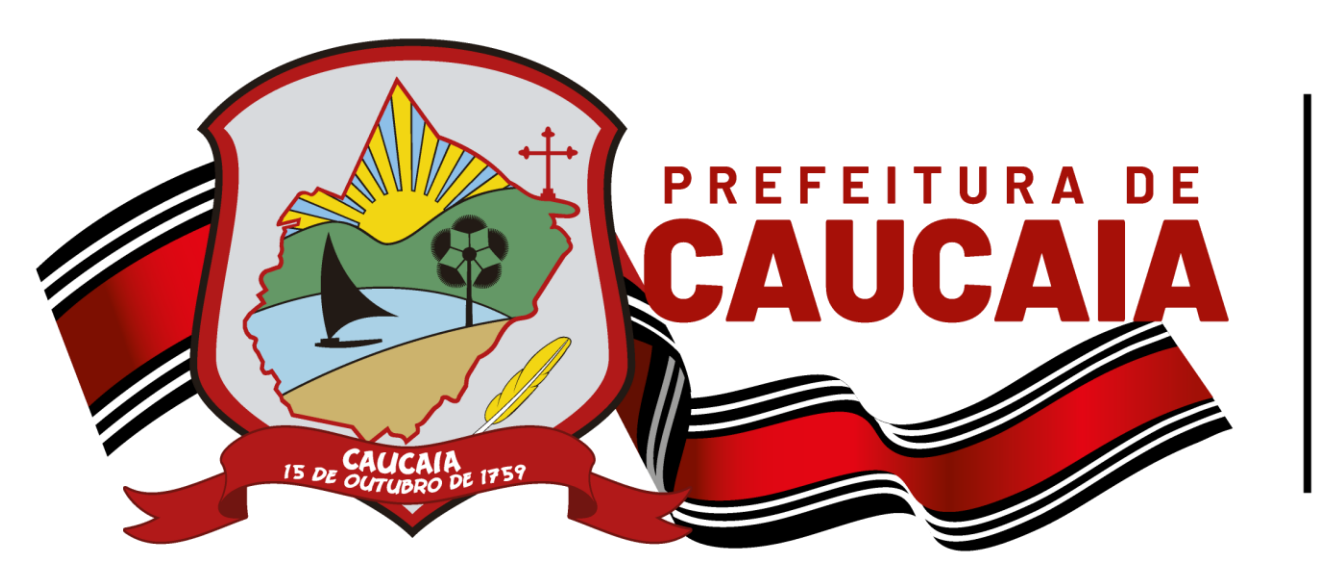

Secretaria Municipal de Finanças, Planejamento e Orçamento

# MANUAL PARA ABERTURA DE PROCESSO ONLINE

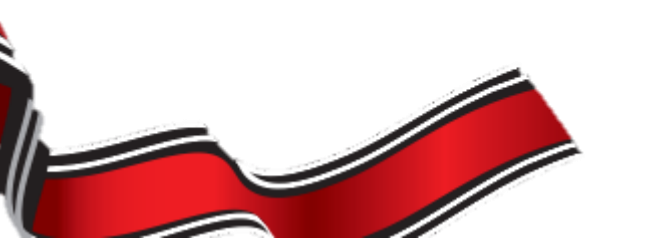

# INTRODUÇÃO

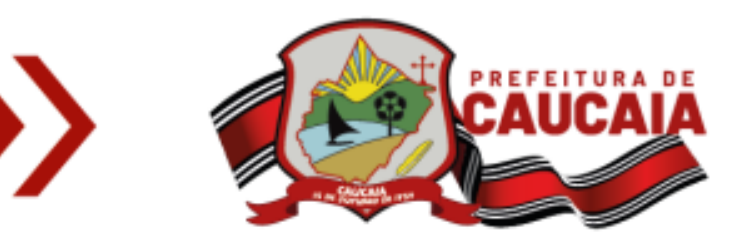

Este manual contém o passo a passo para credenciamento à plataforma digital da Secretaria de Finanças, Planejamento e Orçamento, bem como para a abertura de solicitações online dentro da plataforma.

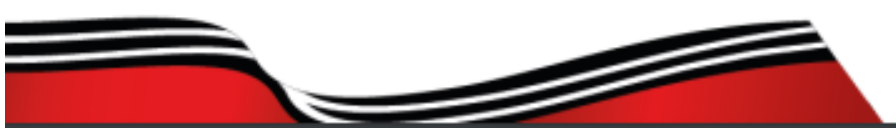

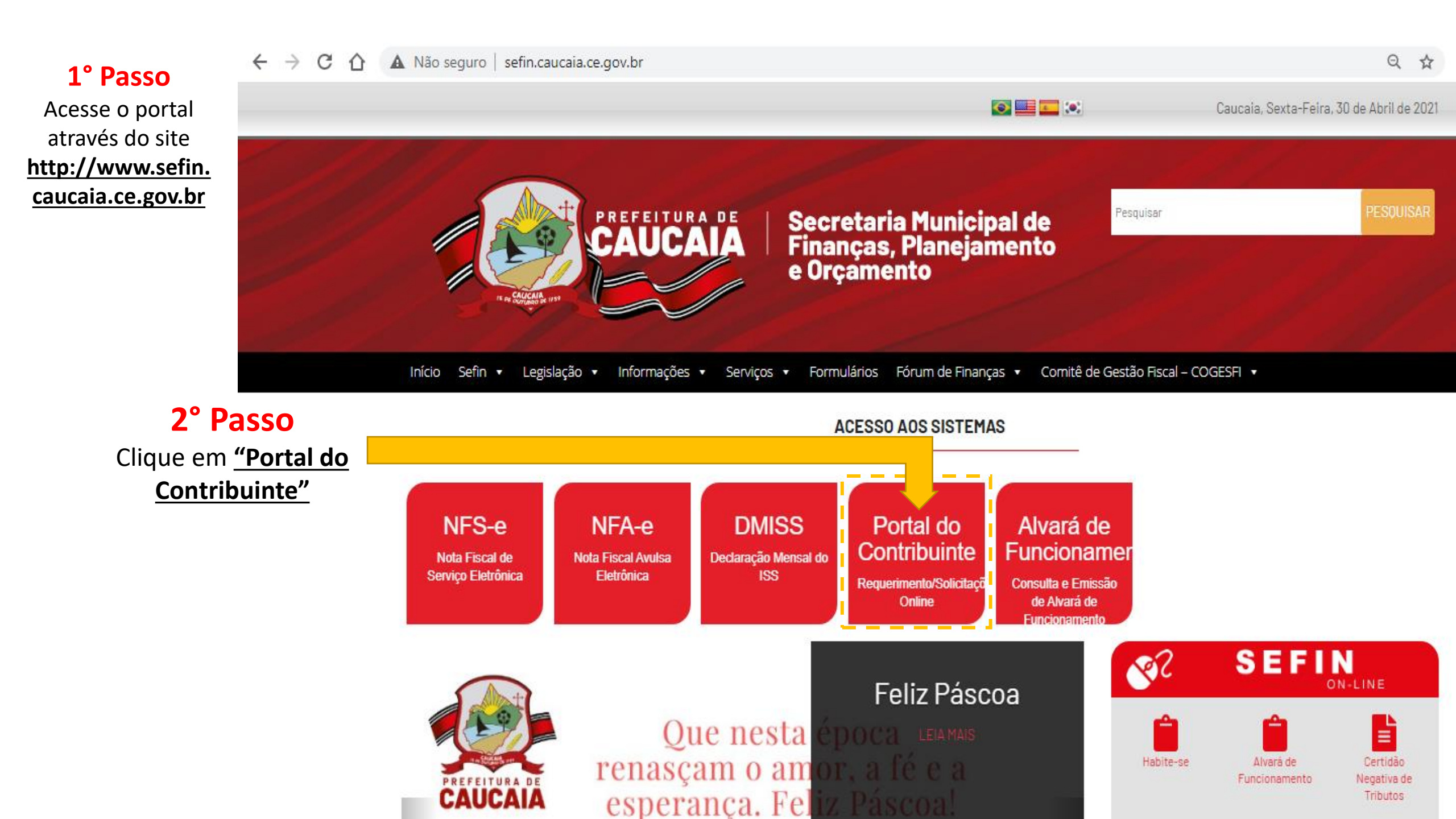

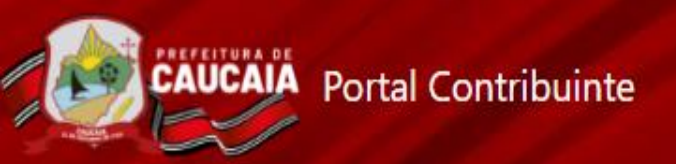

**3° Passo** Caso ainda não esteja cadastrado, faça seu cadastro.

#### Login 2 CPF/CNPJ Senha 4 Cadastrar Entrar \_ Esqueceu sua senha? Caso já possua cadastro, realize seu login informando seu CPF/CNPJ e senha.

## 4° Passo

Se está realizando cadastro, preencha os campos e anexe a documentação necessária.

| adastro Digital                                                      |                                                                    |          |        |
|----------------------------------------------------------------------|--------------------------------------------------------------------|----------|--------|
| ipo Pessoa *                                                         | CPF *                                                              | Nome *   |        |
| ênero *                                                              | Data Nascimento *                                                  | Nome Mãe |        |
| ogradouro                                                            | dd/mm/aaaa                                                         |          | Número |
| omplemento                                                           | Bairro                                                             | CEP      | País * |
| elefone *                                                            | Email *                                                            |          |        |
| Documentaç<br>Permitido apenas PDF<br>Documento de Ider              | ão Necessária<br>de tamanho até 2,5 MB<br>tificação com Foto       |          |        |
|                                                                      |                                                                    |          |        |
| Escolher arquivo N                                                   | enhum arquivo selecionado                                          |          |        |
| Escolher arquivo N<br>CPF                                            | enhum arquivo selecionado                                          |          |        |
| Escolher arquivo N<br>CPF<br>Escolher arquivo N                      | enhum arquivo selecionado<br>enhum arquivo selecionado             |          |        |
| Escolher arquivo N<br>CPF<br>Escolher arquivo N<br>Comprovante de Re | enhum arquivo selecionado<br>enhum arquivo selecionado<br>sidência |          |        |

#### TERMO DE ADESÃO E CONDIÇÕES GERAIS E ACEITE ELETRÔNICO PARA USO DOS SERVIÇOS DO PORTAL XXX

Este Termo e Condições Gerais (doravante apenas TERMO) aplicam-se ao uso dos serviços oferecidos pela secretaria de finanças e planejamento do Municipio de Caucaia (doravante apenas SEFIN-CAUCAIA), CNPJ/MF sob o nº 07.616.162/0001-06, detentor da titularidade deste site.

O objeto do presente TERMO consiste em estabelecer a política e regulamento para acesso e utilização dos portal de serviços da Central da SEFIN CAUCAIA, doravante denominado PORTAL XXX.

A pessoa jurídica ou fisica, maior e capaz, que tenha preenchido o cadastro, cujos dados passam a ser parte integrante deste TERMO, será denominado USUÁRIO.

Ao aceitar eletronicamente o presente TERMO, por meio do clique no botão "Aceito o Termo de Uso" o USUÁRIO estará automaticamente aderindo e concordando em se submeter integralmente a seus termos e condições e de qualquer de suas alterações futuras, alêm de aceitar as disposições das políticas da SEFIN CAUCAIA.

#### I - CONDIÇÕES GERAIS DE USO

O USUÁRIO declara e concorda expressamente:

CLÁUSULA 1º - Por meio do Ambiente Exclusivo o contribuinte, devidamente credenciado, terá acesso às informações, vinculadas ao seu CPF/CNPJ junto ao Sistema de Arrecadação Municipais - SAM, relativas a seus imóveis e inscrições mobiliárias, aos lançamentos tributários e não tributários, podendo ainda efetuar operações especificas conforme a disponibilização dos serviços pela Administração Pública.

CLÁUSULA 2º - A senha de acesso é pessoal, intransferivel, não deve ser revelada a terceiros e será exigida para confirmação de determinados serviços ou operações no Ambiente Exclusivo, caracterizando assinatura digital do solicitante, que terá única, exclusiva e integral responsabilidade pelo sigilo e uso de sua senha.

CLÁUSULA 3º - Qualquer serviço ou operação praticada no Ambiente Exclusivo, caracteriza expressa concordância, assumindo total responsabilidade pelos serviços ou operações realizadas, ficando legitimado para todos os fins.

CLÁUSULA 4º - A critério da Administração Pública e para fins de confirmação de alguns procedimentos efetuados, determinados serviços ou operações no Ambiente Exclusivo poderão exigir o uso da senha de acesso ao Portal XXX.

CLÁUSULA 5° - A pedido do interessado, ou de oficio pela Administração Pública Municipal, poderá ser efetuado o descredenciamento do AMBIENTE EXCLUSIVO.

Assim, tendo em vista as cláusulas do presente Termo, o USUÁRIO declara que concorda integralmente com todas as disposições nele contidas, se comprometendo a respeitar as condições aqui previstas de forma irretratável e irrevogável, bem como a utilizar de modo proveitoso e legal os serviços a ele oferecidos.

Não Aceito o Termo de adesão

Aceito o Terrao de Adecão

#### 5° Passo

Se está realizando cadastro, após o 4º passo, aceite o Termo de Adesão

### Pré-cadastro realizado com sucesso!

Sua documentação será analisada e após aprovação lhe enviaremos um e-mail, com um Procedimento de criação da senha para o acesso ao Portal do Contribuinte.

#### Pronto!

Seu pré-cadastro já foi realizado. Agora é só aguardar o email que dará as instruções para finalizá-lo!

Importante: No e-mail enviado, constará um link que deverá ser copiado e colado na aba do google para permitir o acesso ao sistema.

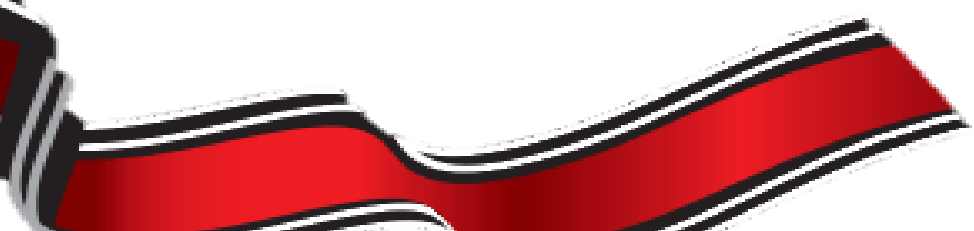

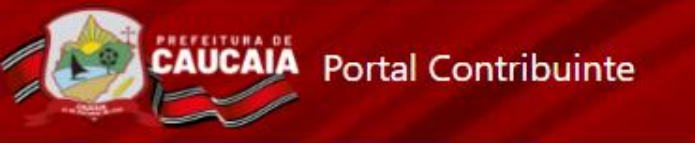

Abertura Pendente Em Andamento Finalizada

### 6° Passo

Após finalizar seu cadastro, faça o login na plataforma digital na qual se cadastrou e selecione **"Solicitação"** para abrir seu processo.

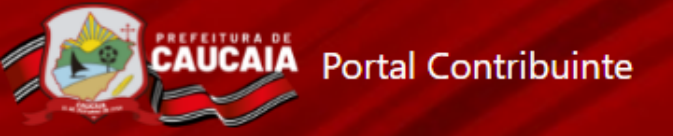

| Criar Solicitação                                                                                                    |                                                                                                    |   |  |  |
|----------------------------------------------------------------------------------------------------|----------------------------------------------------------------------------------------------------|---|--|--|
| Finalidade *                                                                                                    |                                                                                                    |   |  |  |
| ATUALIZAÇÃO CADASTRAL - VIA COMPROVANTE DE ENDERECO                                                                                                    |                                                                                                    | 1 |  |  |
| ATUALIZACAO CADASTRAL - VIA CPF<br>SECRETARIA DE FINANÇAS, PLANEJAMENTO E ORÇAMENTO<br>ADESAO AO REFIS<br>ALTERAÇÃO DO CADASTRO GERAL<br>ALTERAÇÃO CADASTRAL<br>ALTERAÇÃO NO CPBS (ISS)<br>ALVARÁ DE FUNCIONAMENTO<br>ALVARÁ DE FUNCIONAMENTO<br>ALVARÁ DE FUNCIONAMENTO<br>ATUALIZAÇÃO DE TITULARIDADE<br>AUTORIZAÇÃO AO CONTADOR DE CREDENCIAMENTO PARA ACESSO A DMISS<br>AUTORIZAÇÃO PARA EMISSÃO DE NFS-E<br>BAIXA DE CONTRIBUINTE DO CADASTRO GERAL<br>BAIXA DE DMISS PARA ANALISE DE CND<br>BAIXA DE INSCRIÇÃO NO CPBS (ISS)<br>BAIXA DE PAGAMENTO<br>CADASTRO DO IMÓVEI | <b>7° Passo</b><br>No campo <b>"Finalidade"</b><br>selecione o assunto do<br>processo que deseja<br>abrir. |   |  |  |

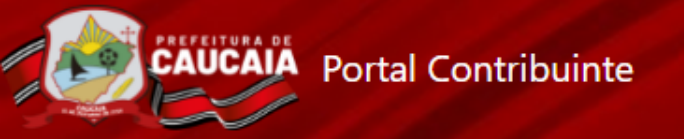

| Criar Solicitação                          |                  |                   |
|--------------------------------------------|------------------|-------------------|
| Finalidade *                               |                  |                   |
|                                            |                  |                   |
|                                            |                  |                   |
| Mensagem *                                 |                  |                   |
|                                            |                  |                   |
|                                            |                  | , i               |
| L                                          |                  |                   |
|                                            |                  |                   |
| Arquivos                                   |                  | Adicionar Arquivo |
| Permitido apenas PDF de tamanho até 2,5 MB |                  |                   |
|                                            | 8° Passo         |                   |
| Abrir Solicitação                          | Utilize o campo  |                   |
|                                            | "Mensagem" para  |                   |
|                                            | descrever alguma |                   |
|                                            |                  |                   |
|                                            |                  |                   |
|                                            | fazer.           |                   |

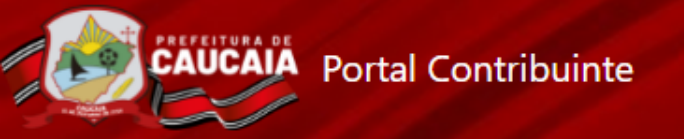

| Criar Solicitação                          |                                         |                   |
|--------------------------------------------|-----------------------------------------|-------------------|
| Finalidade *                               |                                         |                   |
| ADESAO AO REFIS                            |                                         |                   |
| Mensagem *                                 |                                         |                   |
|                                            |                                         |                   |
|                                            |                                         | 10                |
|                                            | 9° Passo                                |                   |
| Arquivos                                   | No campo " <b>Arquivos"</b> , clique em | Adicionar Arquivo |
| Permitido apenas PDF de tamanho até 2,5 MB | "Adicionar Arquivo" para anexar a       |                   |
|                                            | documentação necessária ao seu          |                   |
| Abrir Solicitação                          | processo.                               |                   |

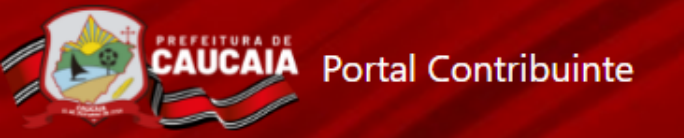

| Criar Solicitação            |                                |                   |
|------------------------------|--------------------------------|-------------------|
| Finalidade *                 |                                |                   |
| ADESAO AO REFIS              |                                |                   |
| Mensagem *                   |                                |                   |
|                              |                                |                   |
|                              |                                |                   |
|                              |                                |                   |
| Arquivos                     |                                | Adicionar Arquivo |
| Permitido apenas PDF de tama | nho até 2,5 MB                 |                   |
| ·                            |                                |                   |
| Abrir Solicitação            |                                |                   |
|                              | Apos anexar toda a             |                   |
|                              | clique no botão " <b>Abrir</b> |                   |
|                              | Solicitação" para abrir o seu  |                   |

# Sua solicitação foi realizada com sucesso!

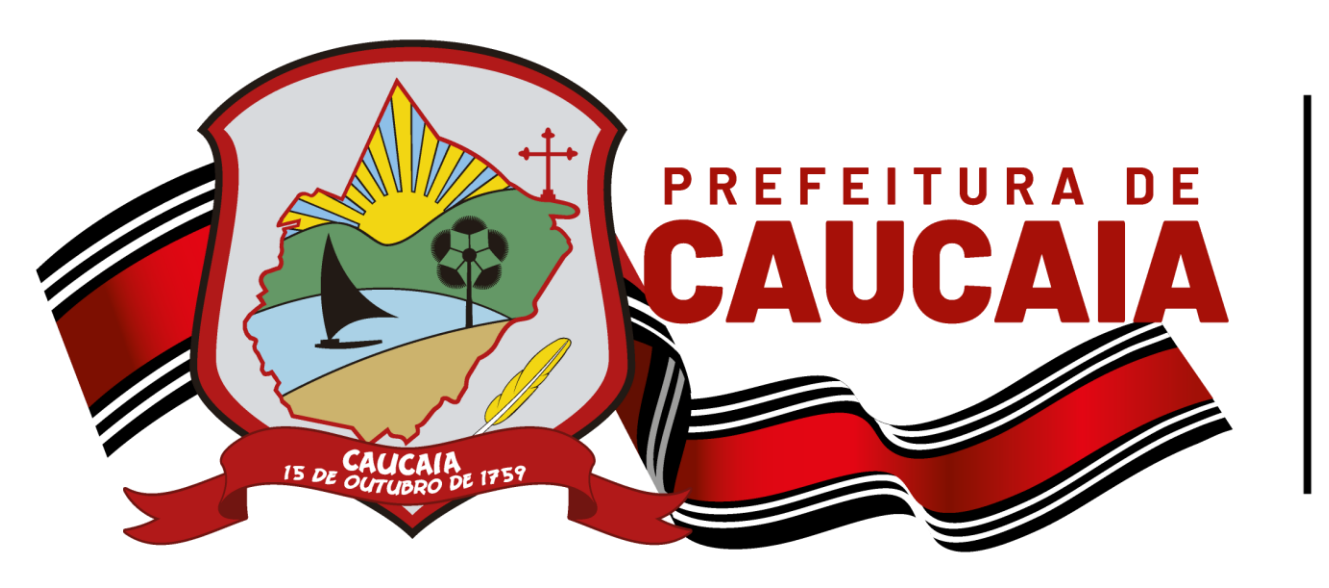

Secretaria Municipal de Finanças, Planejamento e Orçamento